# **Crashzone iPhone App user manual**

## How to Install the Crashzone iPhone application:

#### **Open App Store**

1. Click on App Store icon on iPhone home screen

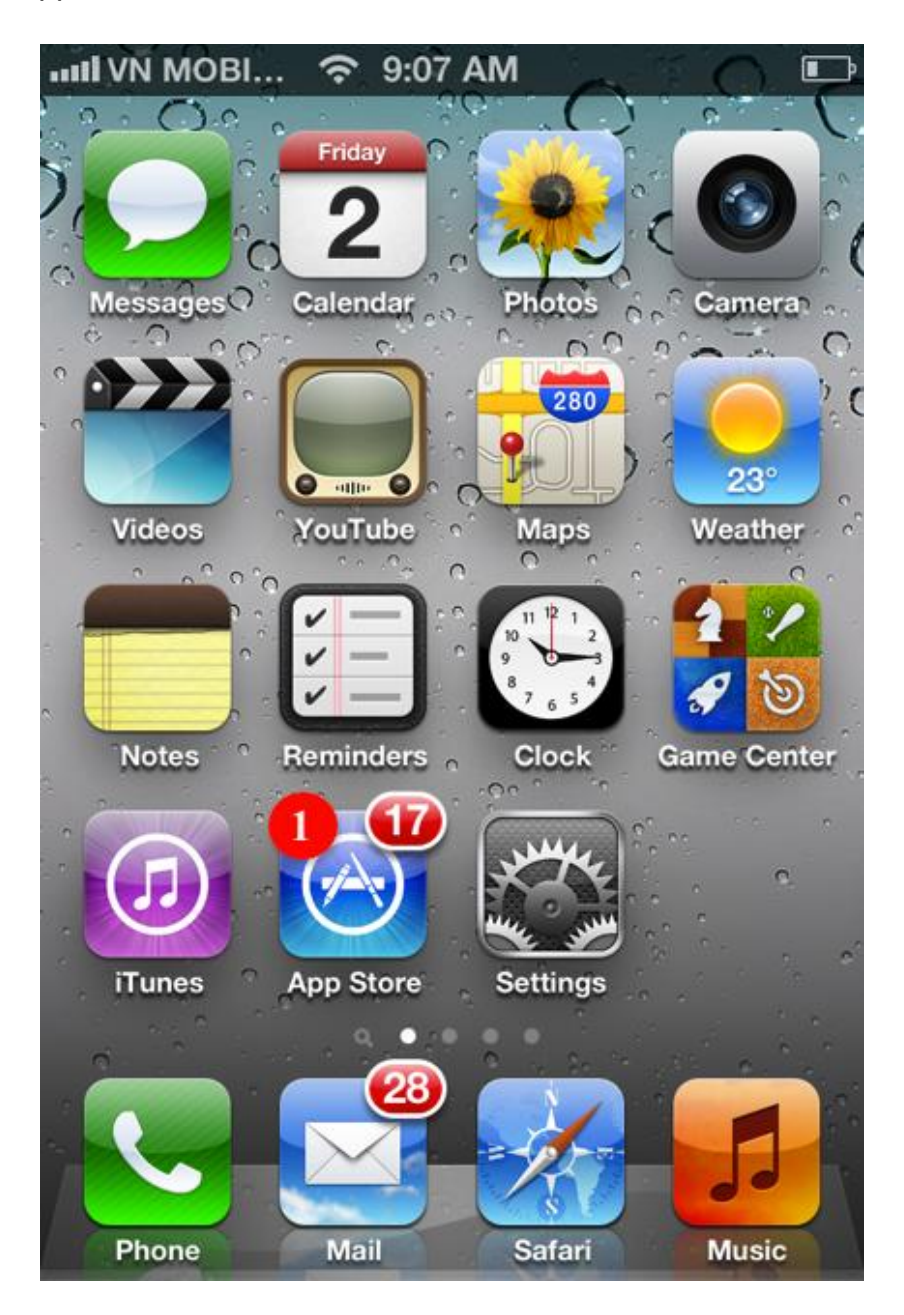

www.crashzone.com.au © Copyright 2012, Crashzone It's Free Pty.Ltd. All right reserved.

#### Searching for Crashzone iPhone app

1. Go to Search tab, and type in "Crashzone" keyword in search bar

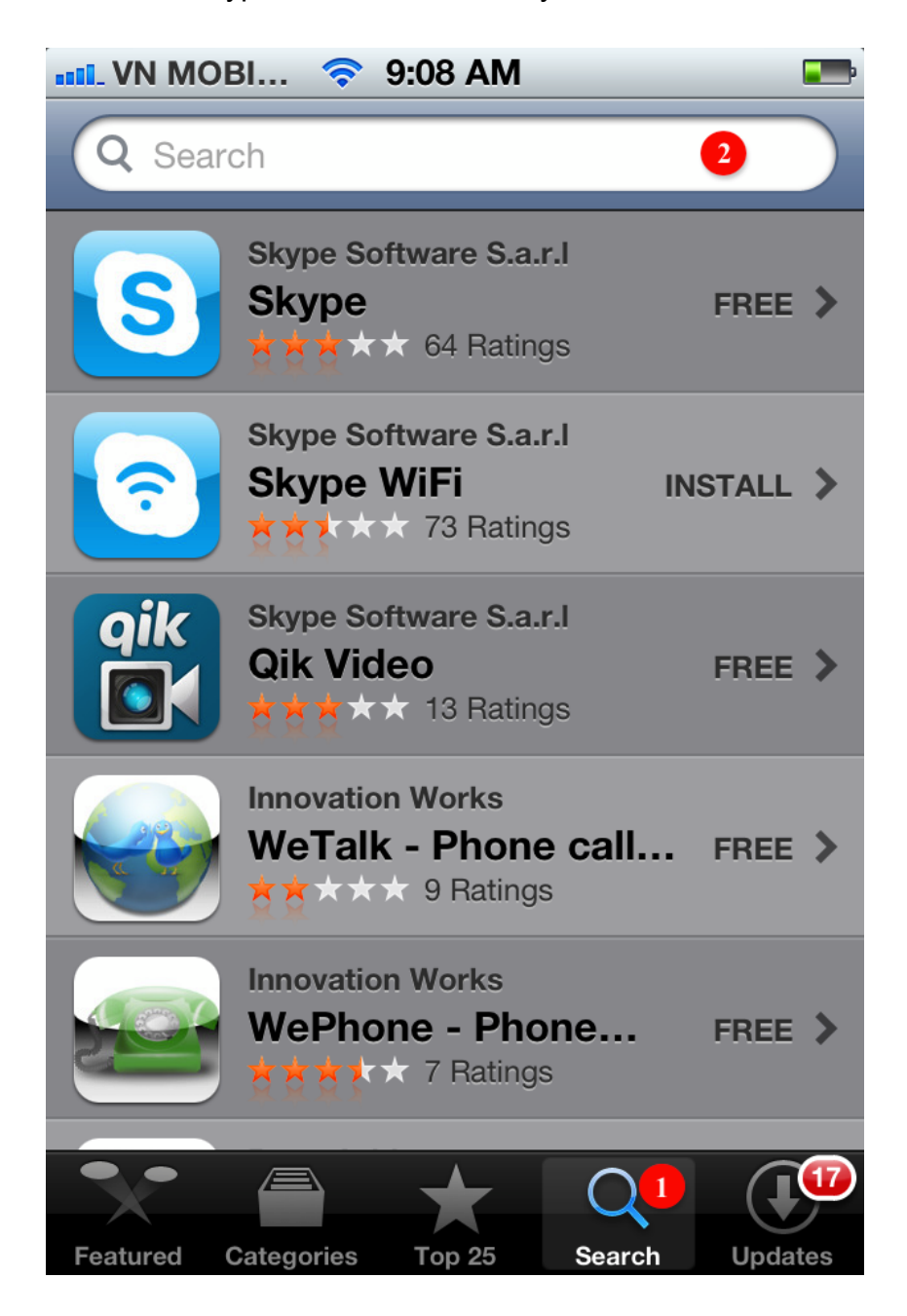

#### 2. Click on Search button

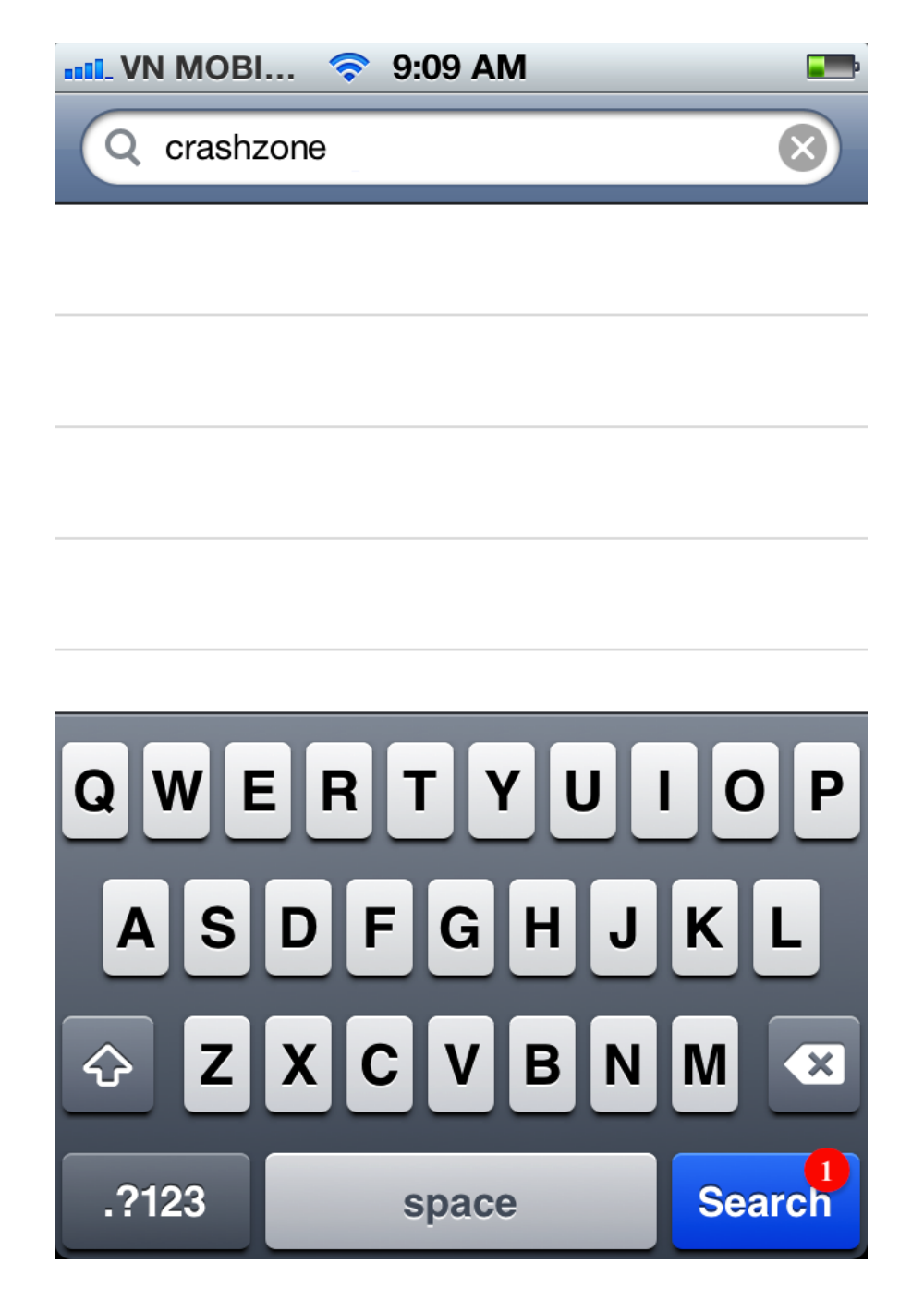

#### Install Crashzone appplication

1. Click on Crashzone in the search results.

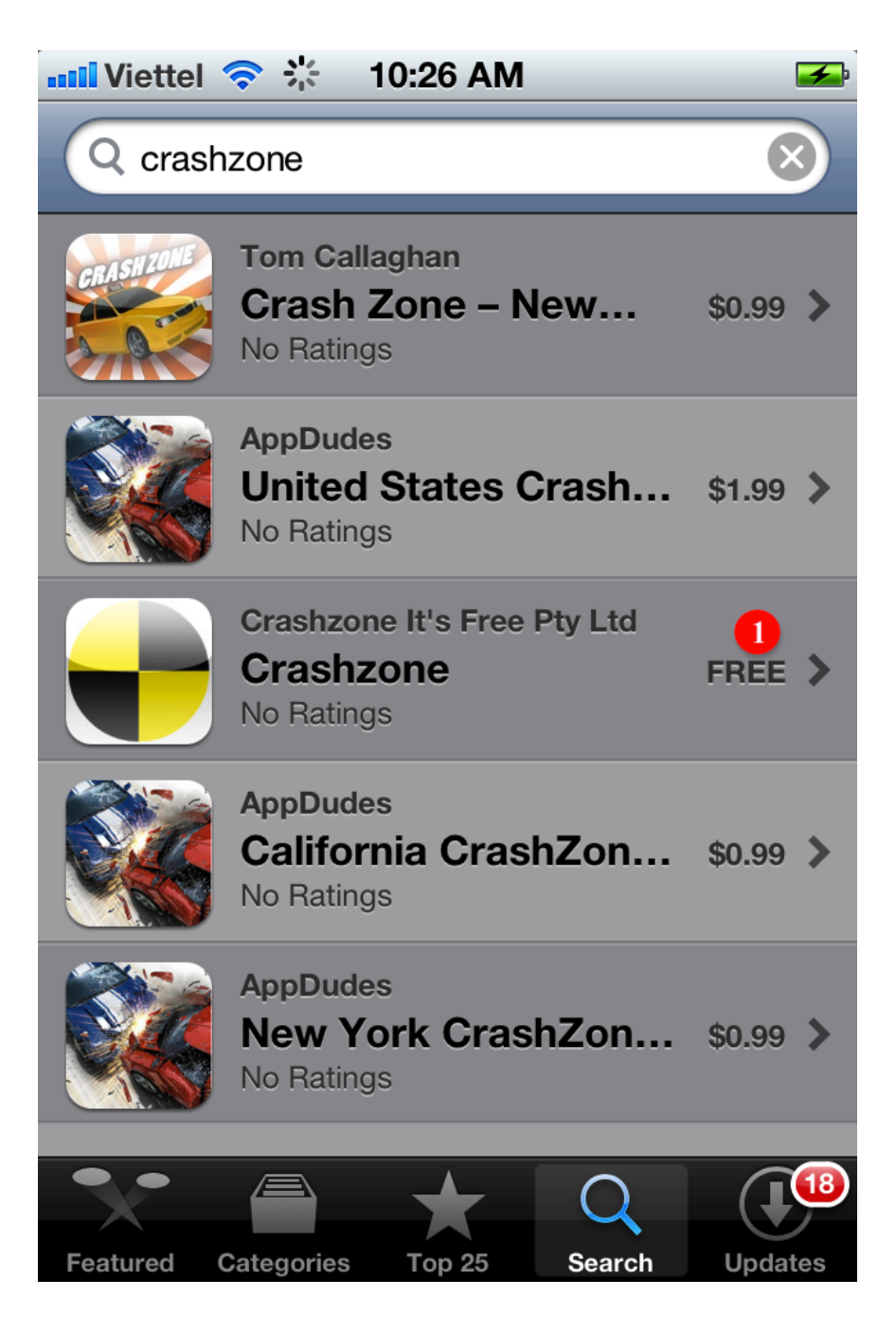

#### 2. Click "Free" button to install Crashzone application.

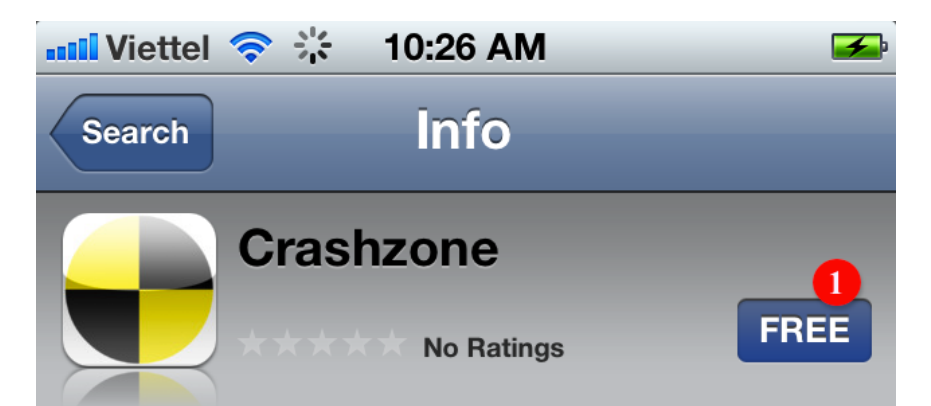

Crashzone is the first free web-based quote system that allow the repairers to make the estimate for car repair on the fly

Crashzone for iPhone is used for taking photo and sending photo to server of Crashzone.

|          | 🖬 Viettel 奈     | 2:52 PM | _      | stil. \ | Viet |
|----------|-----------------|---------|--------|---------|------|
|          | Back            | Setting | - +    | Ba      | ack  |
|          | Sending image v | ia:     |        | Se      | end  |
|          | Webservice      | Email   |        | V       | Ve   |
|          | Company ID:     |         |        | Yo      | bur  |
|          | 86              |         |        | kł      | noi  |
|          | -               |         |        | Yo      | our  |
|          |                 | $\star$ | Q      |         | 3    |
| Featured | Categories      | Top 25  | Search | Updates | ;    |

#### Waiting for installation process

1. You will see Crashzone Application is being installed.

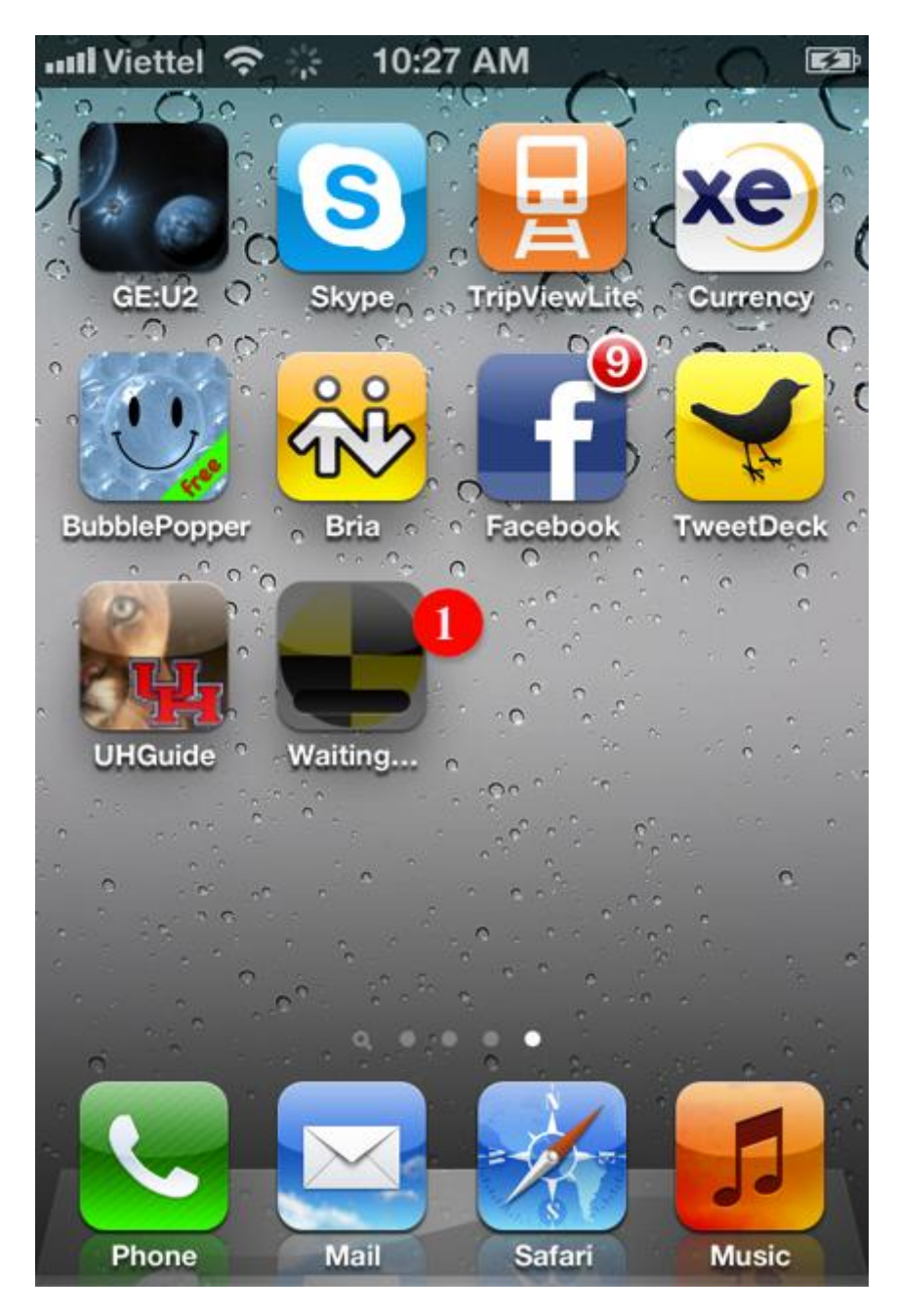

### How to setup Crashzone iPhone application:

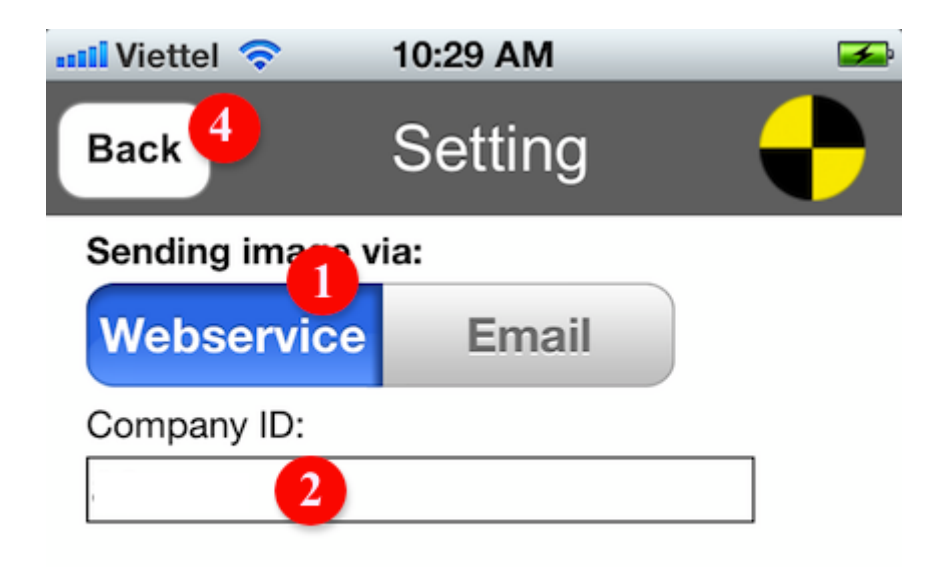

#### Camera setting:

Image size:

| 3          |  |
|------------|--|
| 640 x 480  |  |
| 700 x 525  |  |
| 1280 x 960 |  |

1.Select Webservice.

2.Enter your **Crashzone Company ID**. Please contact <u>support@crashzone.com.au</u> to get your ID number

3.Image size is set to 640 x 480 by default.

4.Click **Back** button for save setup.

You can now start using the Crashzone app

# How to take photo and send photo from Crashzone iphone application:

| III Viettel 奈 | 5:05 PM | <b>F</b>  |
|---------------|---------|-----------|
|               |         |           |
|               |         |           |
|               |         |           |
|               |         |           |
|               |         | $\bowtie$ |
|               |         | ۲         |
|               | 0 image | to        |

1. Click on text field and enter the quote number that you want to add photos to.

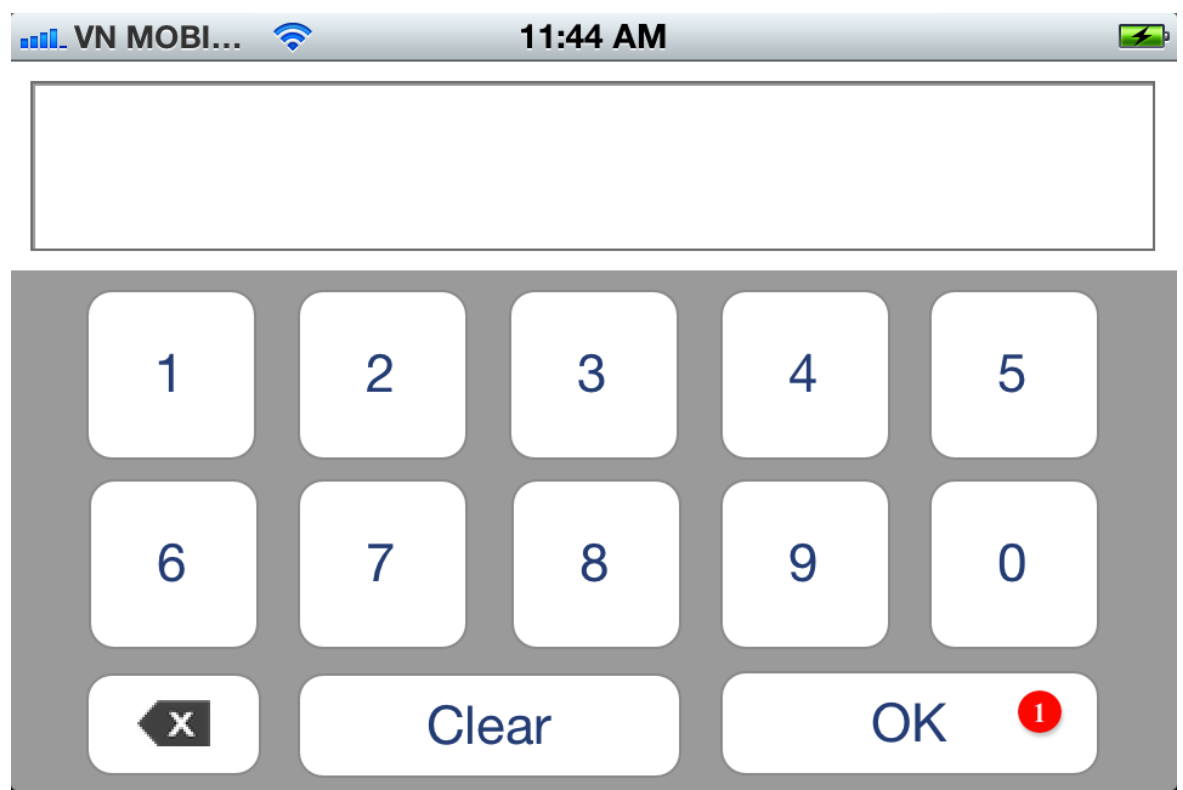

1. Enter your Crashzone quote number and press OK.

| 📲 Viettel                    | 5:05 PM              | <b>*</b> |
|------------------------------|----------------------|----------|
|                              |                      |          |
|                              |                      |          |
|                              |                      | ]        |
|                              |                      |          |
|                              |                      | Ó        |
|                              | 0 image              |          |
| 1. Click to camera icon to s | start taking photos. |          |

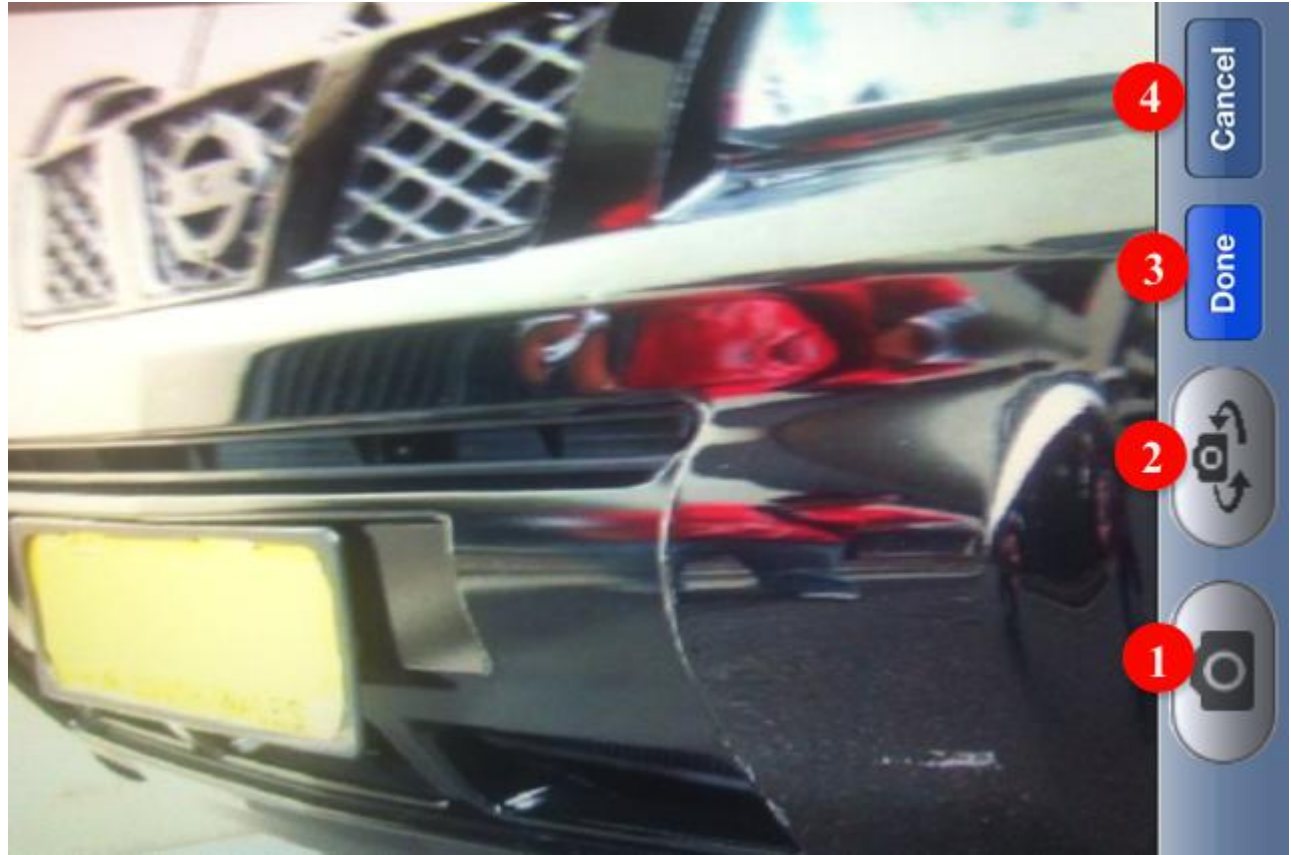

- 1. Click Camera icon to take photo.
- Click if you want to change mode in front or rear.
  Click on the "Done" button when you have finished taking photos.
- 4. The Cancel button will delete any photos taken.

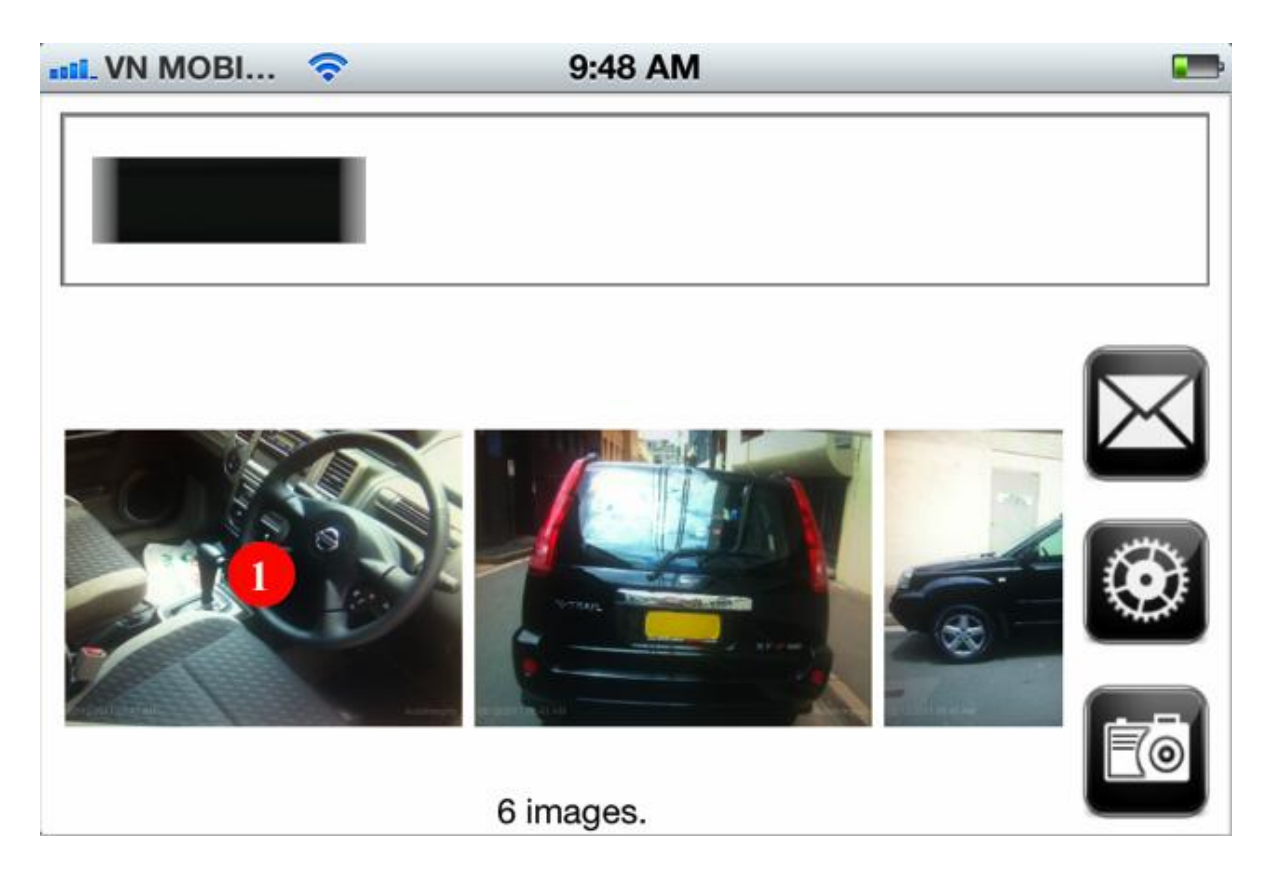

- 1. You can review the images before sending by clicking on thumbnail view.
- 2. Click email icon to send photo to job.
- 3. Click delete icon to delete a photo.

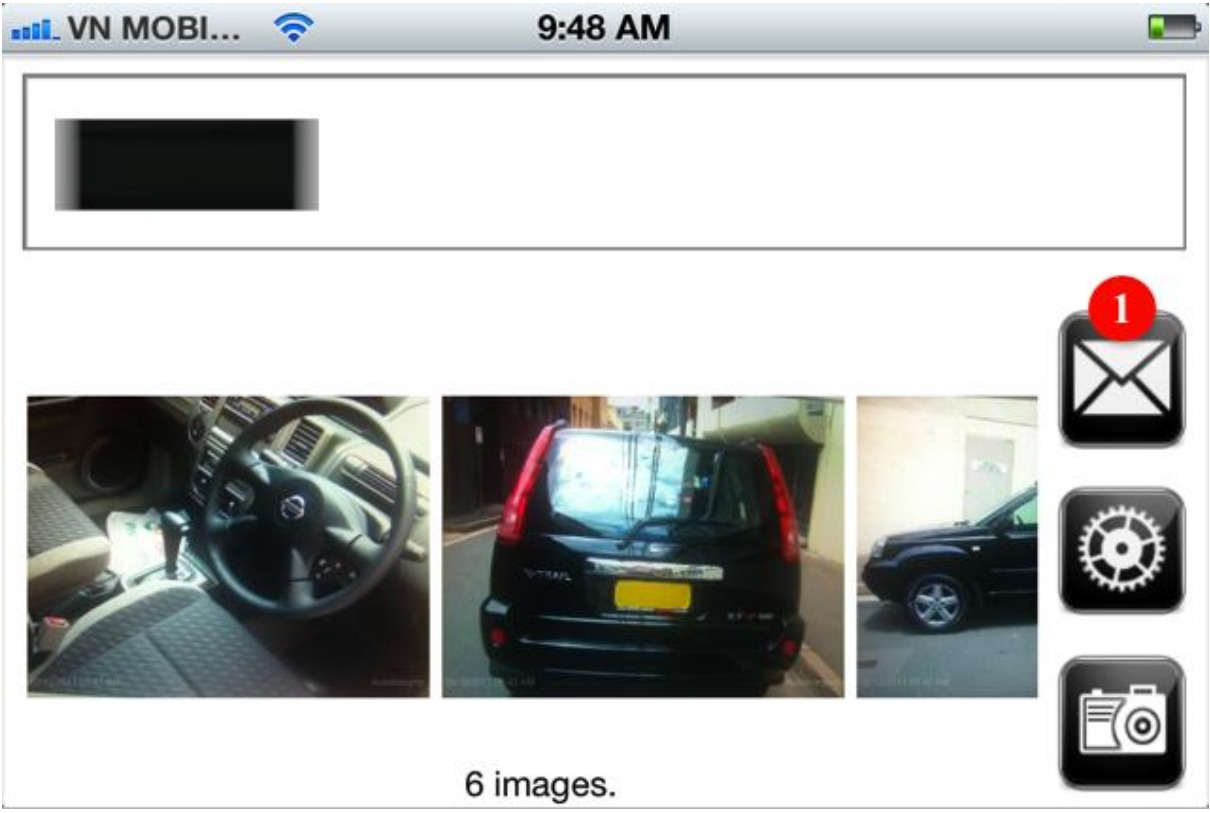

1.Click Email button to send photo to job.

<u>Note</u>: If you are logged into Crashzone when sending the photos, you will need to refresh the Crashzone page to see the new photos in the job.

|               |                             | -                                   |                                                                                                    |
|---------------|-----------------------------|-------------------------------------|----------------------------------------------------------------------------------------------------|
| < Back        | New 5001 Copy Quot          | 0                                   | Details Quote 1                                                                                                    |
|               |                             |                                     | Versee                                                                                                    |
| Owner         |                             | Shop                                |                                                                                                    |
| Owner:        | JOE APPLE                   | Quote: 5001                         | Section 2 and a section of the section of the secti |
| Address:      | JOE APPLE                   | Date in: 31/01/2008                 |                                                                                                    |
| Phone 1:      | 02 9921 1123 SMS            | Date out: 06/02/2008                |                                                                                                    |
| Phone 2       | 0414 303045                 | Estimator: DAVID                    |                                                                                                    |
| Fay:          | 0111303013                  | Total: \$2,539.25 Status: Invoice = |                                                                                                    |
| Factor        |                             |                                     |                                                                                                    |
| Email:        | Jappiegnotmail.com          | Pater                               |                                                                                                    |
|               |                             | PP: 35.00                           | The second second                                                                                                    |
| Vehicle       |                             | Repair 30.00                        |                                                                                                    |
| Rego:         | WEQ896                      | Paint 52.00 51 1                    | -                                                                                                    |
| D.O.M:        | 2007                        | Fairic 32.00 31 -                   |                                                                                                    |
| Make          | NISSAN 💌 E                  | Part Markup: 10.00                  |                                                                                                    |
| Model:        | X-TRAIL                     | Body: 5 Door :                      | ( and                                                                                                    |
| 0             |                             | 350Z 01/05 01/09 6C +               |                                                                                                    |
| Series:       |                             | ARNIE Branches ARNIE                |                                                                                                    |
| Badge:        |                             | SUN,GIO,AMP,SIS,RACTI,VERO,VEROCP = | DISSI TURN                                                                                                    |
| Colour:       | BLACK                       | Update quote PNET                   | 6                                                                                                    |
| Body:         | WAGON                       | Estimage                            | CELTON STATES                                                                                                    |
| Vin Number:   | JN1TBNT30A929230            | WebTRIM                             | and the second second se                                                                                                    |
| Odometer:     | 166                         | PartsCheck                          |                                                                                                    |
| Transmission: | AUTOMATIC                   |                                     |                                                                                                    |
|               |                             |                                     | - (n - 11)                                                                                                    |
| Insurance     |                             | Invoice                             |                                                                                                    |
| Insurance:    | SUNCORP                     | Create tax invoice \$2,139.25       | 2                                                                                                    |
| Address:      | GPO BOX 999 SYDNEY NSW 2000 |                                     |                                                                                                    |
|               |                             | Create excess invoice \$400.00 GST  | km/h 1                                                                                                    |